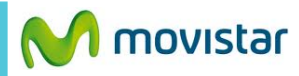

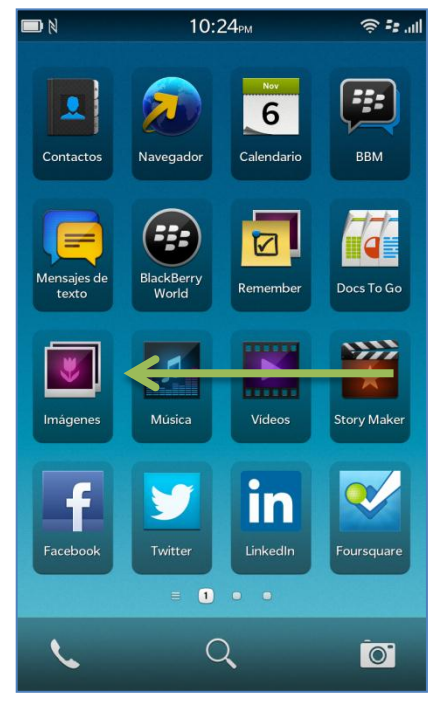

| D N               | 10:2                      | 10:24 <sub>РМ</sub>    |                       |
|-------------------|---------------------------|------------------------|-----------------------|
| Mapas             | Juegos                    | You<br>Tube<br>YouTube | Kioscodigital         |
| Control de<br>voz | Clima                     | Reloj                  | Calculadora           |
| Brújula           | Admin. de<br>archivos     | box<br>Box             | Connect to<br>Dropbox |
| Print To Go       | Etiquetas<br>inteligentes | Config.                | movistar              |
|                   |                           |                        |                       |
| 6                 | C                         | Q                      |                       |

| Configuración del sistema |                                                                |  |
|---------------------------|----------------------------------------------------------------|--|
| -==                       | Acerca de<br>SO, nombre del dispositivo, hardware              |  |
| (( <b>1</b> ))            | Conexiones de red<br>Red nóvil, Wi-Fi, Bluetooth               |  |
| ۰                         | Notificaciones<br>Tonos de llamada, sonidos, vibración, LED    |  |
| <b>(</b> )                | Volumen principal<br>Volumen para multimedia y aplicaciones    |  |
| @                         | Cuentas<br>Configurar correo, contactos, calendario            |  |
| Ø                         | <b>Pantalla</b><br>Bloqueo de pantalla, brillo, fondo de panta |  |
| <b>S</b>                  | <b>ldioma y escritura</b><br>Teclado, ortografía, predicción   |  |
| Ţ                         | Control de voz<br>Idioma, dictado                              |  |
|                           | BlackBerry Link<br>Conectar ordenadores, compartir archivos    |  |
| <b>1</b> <sup>151</sup>   | BlackBerry ID<br>Configurar nombre de usuario, contraseña      |  |
|                           | BlackBerry Protect                                             |  |

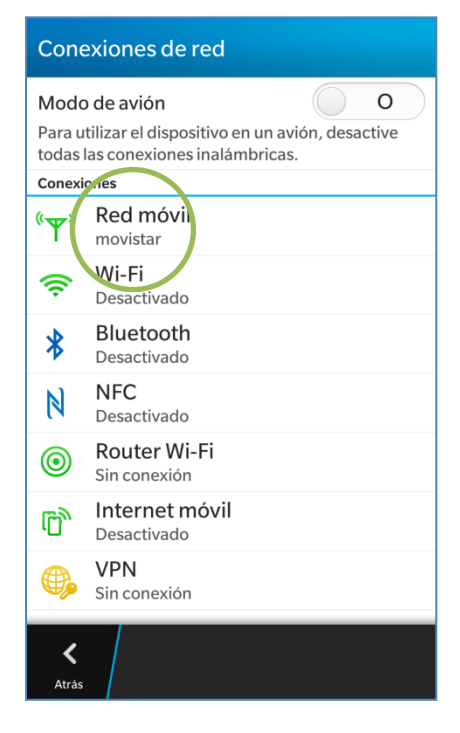

La configuración de Internet ya viene activada por defecto.

Deslizar la pantalla de inicio hacia la izquierda.

Seleccionar Config.

Seleccionar Conexiones de red.

Seleccionar Red móvil.

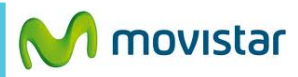

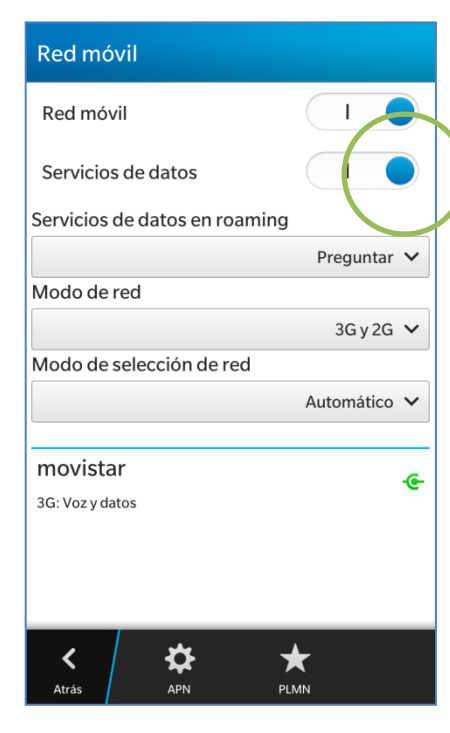

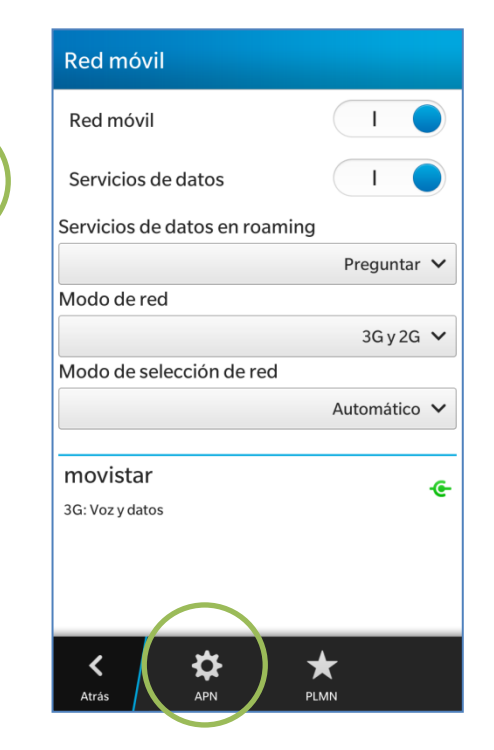

| Cancelar                                                                                   | Config. de APN | Guardar |  |  |
|--------------------------------------------------------------------------------------------|----------------|---------|--|--|
| Configure el APN, el nombre de usuario y la contraseña que le ha proporcionado su operador |                |         |  |  |
| Nombre del punto de acceso (APN)                                                           |                |         |  |  |
| movistar.pe                                                                                |                |         |  |  |
| Nombre de usuario                                                                          |                |         |  |  |
| movistar@datos                                                                             |                |         |  |  |
| Contraseña                                                                                 | a              |         |  |  |
| •••••                                                                                      | •              | ۲       |  |  |
| Tipo de au                                                                                 | utenticación   | PAP 🗸   |  |  |
|                                                                                            |                |         |  |  |
| Restablecer valores pr                                                                     |                |         |  |  |

## Activar el botón Servicio de datos.

Ya puedes comenzar a navegar por Internet.

Solo en caso que el APN haya sido modificado o eliminado presionar APN.

## Validar los siguientes datos:

- APN: movistar.pe
- Usuario: movistar@datos
- Contraseña: movistar
- Tipo de autenticación: PAP